## UFVISITOR WIRELESS INSTRUCTIONS FOR ANDROID

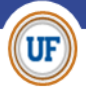

**STEP 1:** Go to your wireless/WiFi settings and turn on your WiFi if it is not already on. The exact steps needed to get to your wireless settings will vary between Android devices but these settings should be accessible by going to your Settings and selecting the option that refers to your wireless settings.

STEP 2: Select the UFVISITOR network by tapping on it. If a security box opens click connect.

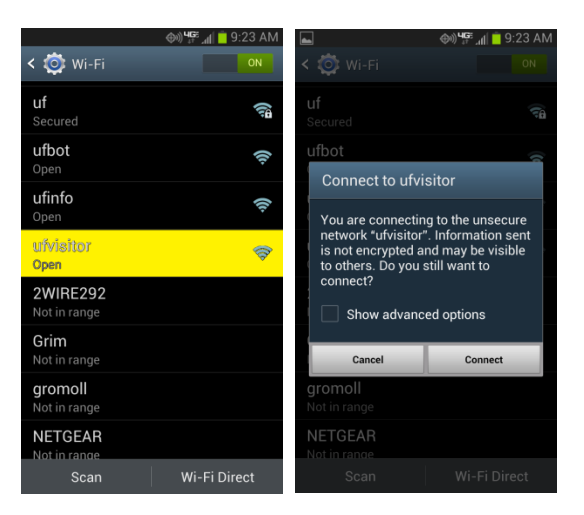

**STEP 3:** Click the home button on your Android device and select your browser. A webpage should automatically display asking you for a phone number. Enter your phone number to receive your PIN code via a ● Text Message or ● Voice Call and then click the Request Pin button.

| Welcome      Network L                                                                             | to the UF Visitor Wireless<br>og-in                                                                                                    |
|----------------------------------------------------------------------------------------------------|----------------------------------------------------------------------------------------------------|
| Please enter y<br>box below to r<br>allow one-wee<br>Wireless Netw<br>number digits<br>Phone Numbe | our phone number in the<br>eceive a PIN. The PIN will<br>ek access to the UF Visitor<br>ork, (Enter only phone<br>, like this: 3522730000)<br>r |
|                                                                                                    |                                                                                                    |
| How would yo<br>Visitor Wireles                                                                    | u like to receive your UF<br>is Network PIN?                                                                                                    |
| <ul> <li>Text Mess</li> </ul>                                                                      | age                                                                                                    |
| Voice Call                                                                                         |                                                                                                    |
|                                                                                                    | Request PIN                                                                                                    |

You will receive a text message or call, depending on the option you chose. Once you receive your PIN navigate back to your Browser and scroll to the bottom of the page. In the Phone Number field enter the phone number you provided and enter your PIN. Click Login. It may ask if you want to remember the password, if it does click Not Now. You should see a message that says "Welcome to the UF Visitor Wireless Network Log-in" and it will load your default home page. You are now fully connected to UF Visitor and have internet access. **This connection will be active for one week.** 

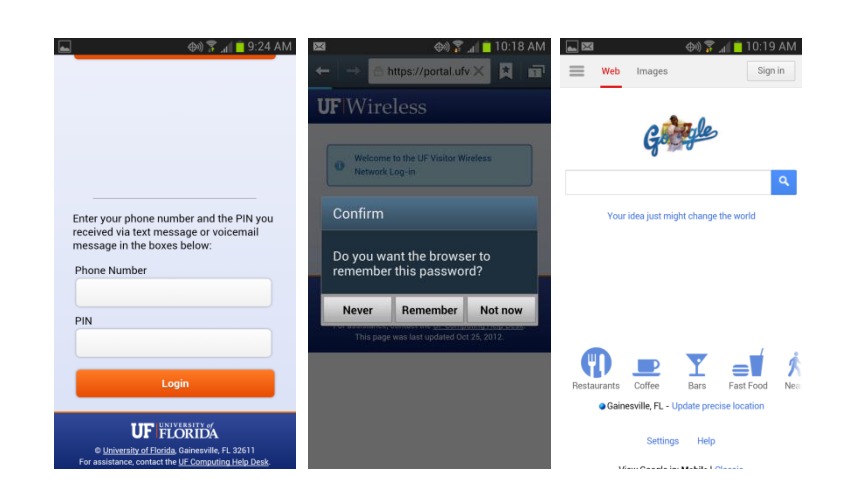